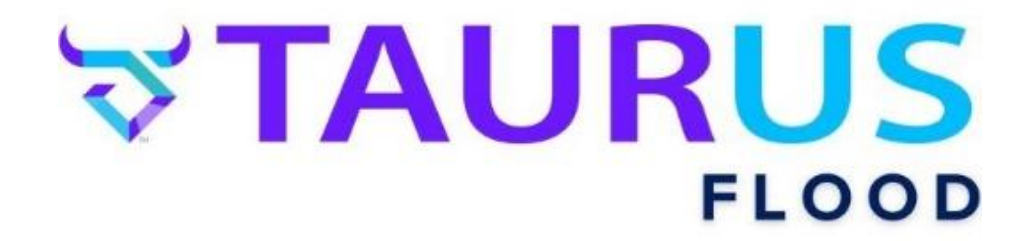

## FILING A FLOOD CLAIM INSURED PORTAL & CUSTOMER SERVICE OPTIONS

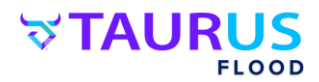

## Your first option for filing a flood claim is to access your insurance carrier by clicking here: Insured Portal, and selecting your insurance carrier.

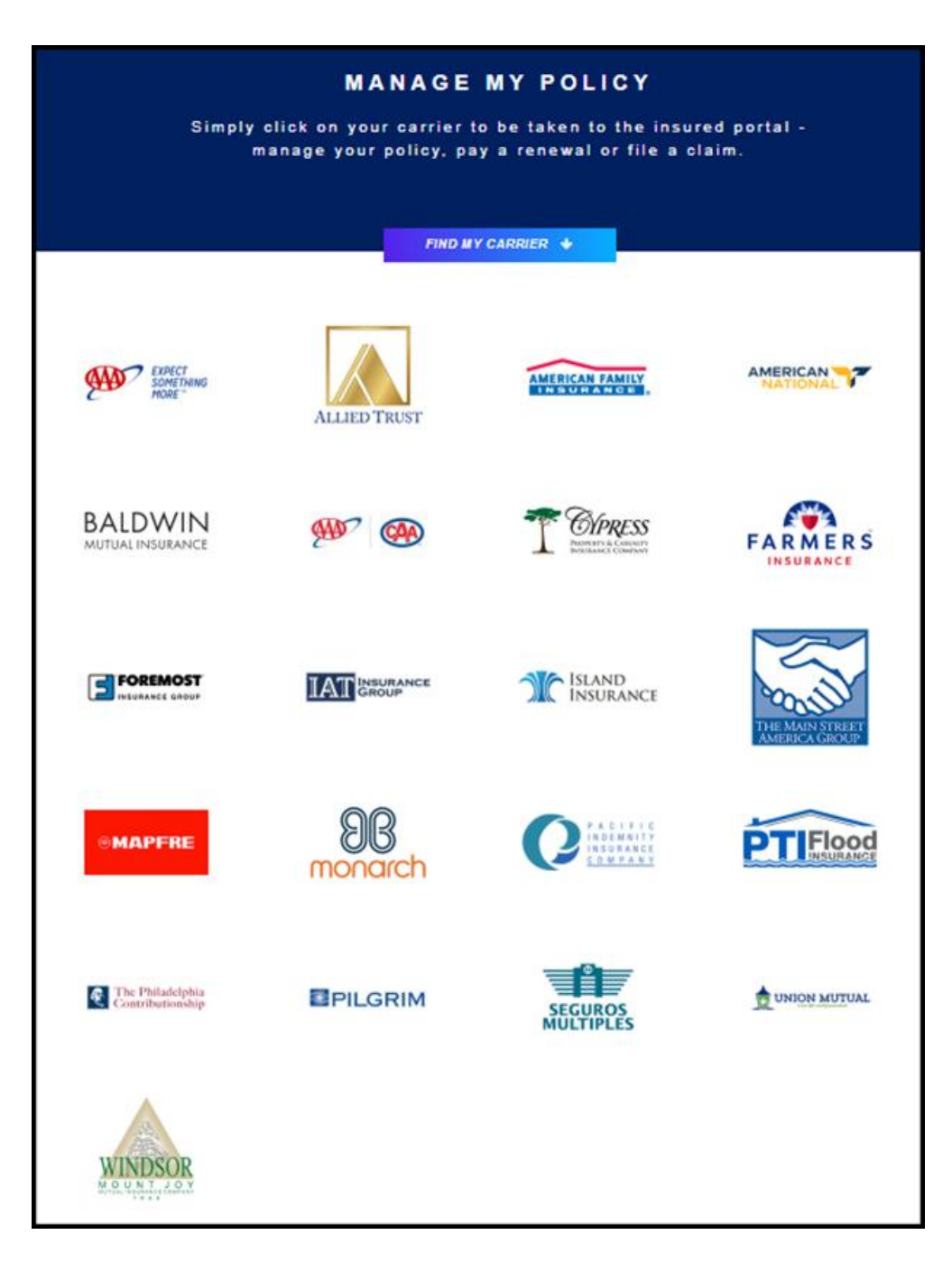

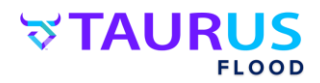

## Once you've selected your insurance carrier, follow these easy steps!

**Step 1:** Select "File a Claim", and input your Policy Number, Last Name or Business Name, and Zip Code. Then complete the Captcha and click "Continue with Claim".

| Welcome to Flood Portal                  |              |                              |                |  |  |
|------------------------------------------|--------------|------------------------------|----------------|--|--|
| \$                                       | 絙            | F                            | F              |  |  |
| Pay<br>Renewal                           | File a Claim | Access<br>Policy<br>Document | Saved<br>Quote |  |  |
| Policy Number                            |              |                              |                |  |  |
|                                          |              |                              |                |  |  |
| Policy Holder Last Name or Business Name |              |                              |                |  |  |
|                                          |              |                              |                |  |  |
| Zip                                      |              |                              |                |  |  |
|                                          |              |                              |                |  |  |
| t Mb×                                    |              |                              |                |  |  |
| Reload Captcha                           |              |                              |                |  |  |
| Enter Captcha                            |              |                              |                |  |  |
| Continue with Claim                      |              |                              |                |  |  |

**Step 2:** Verify the Property Location, Contact Phone Number, and Email are correct. If not, please update them. Next, input the Date of Loss.

|                      | POLICY TYPE: FLOOD PROGRAM |                    |  |
|----------------------|----------------------------|--------------------|--|
| Property Location: * | $\longrightarrow$          | ►                  |  |
| Contact No. *        | $\longrightarrow$          |                    |  |
| Email: *             | $\longrightarrow$          |                    |  |
| Date of Loss *       | $\longrightarrow$          | Please Select Date |  |

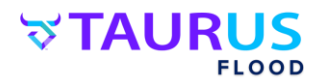

**Step 3:** If the insured is staying at a temporary location, slide this toggle to "On", and input the address of the temporary location in the fields that open.

|                      | POLICY TYPE: FLOOD P | ROGRAM                                        |                   |                       |   |                   |        |
|----------------------|----------------------|-----------------------------------------------|-------------------|-----------------------|---|-------------------|--------|
| Property Location: * |                      | 55 SOMERS RD, Somers, Flathead County, MT, 59 | Do you want to ad | d Temporary Location? | [ | →                 |        |
| Contact No. *        |                      | (406) 756-8656                                | Second Contact No | ).                    |   | Secondary Phone N | Number |
| Email: *             |                      | john.hellen@nationalfloodservices.com         | Accept SMS:       |                       |   |                   |        |
| Date of Loss *       |                      | Please Select Date                            |                   |                       |   |                   |        |
| Temporary Address *  | ŧ                    | Zip *                                         | Zip Suffix *      | Country *             | + | State *           | City * |
| Enter a location     | v                    | Zip                                           | Zip Suffix        | Country               |   | State             | City   |
|                      |                      |                                               |                   |                       |   |                   |        |

**Step 4:** If there is a secondary phone number where the insured can be reached, input it here. If the phone number/s provided can accept texts, toggle on "Accept SMS".

| Do you want to add Temporary Location? |                                |
|----------------------------------------|--------------------------------|
| Second Contact No.                     | Secondary Phone Number         |
| Accept SMS:                            | $\longrightarrow \blacksquare$ |
|                                        |                                |
|                                        |                                |

**Step 5:** Additional details can be added here. They are not required to file the claim but can be helpful to the adjuster before arriving to inspect the property.

| Claim Type       Select       Tope of Loss       Select       Image: Claim Type of Loss       Select       Image: Claim Type of Loss       Select       Image: Claim Type of Loss       Select       Image: Claim Type of Loss       Image: Claim Type of Loss       Image:                                                                                                    | Pidditionist Details                                                                           |                                                           |                        |                                 |                                               |                                           |       |
|----------------------------------------------------------------------------------------------------|------------------------------------------------------------------------------------------------|-----------------------------------------------------------|------------------------|---------------------------------|-----------------------------------------------|-------------------------------------------|-------|
| Cale Type     Service Ray     Service Ray        Service Ray                                                                                                    |                                                                                                |                                                           |                        |                                 |                                               |                                           |       |
| Series Ring   Deet Name     Series Tail     Deet Name     Series Tail     Orest experies or specificant's spoce the in the building more than 60%     Orest experies or specificant's spoce the in the building more than 60%   Orest experies or specificant's spoce the in the building more than 60%   Orest experies or specificant's spoce the in the building more than 60%   Orest experies or specificant's spoce the the building more than 60%   Orest experies or specificant's spoce the the building more than 60%   Deet the water meanined huide the building more than 60%   Deet the water meanined huide the building more than 60%   Deet the specificant's spoce the the specific disease building the form or the form or the form or the form or the form or the form or the form or the specific disease the form or the form or the form                                                                                                    | Claim Type                                                                                     | Select                                                    |                        | Type of Loss                    |                                               | Select                                    |       |
| Bett Namt     Deet Name     Deet Name <th>Service Rep</th> <th>Select</th> <th></th> <th>Catastrophe Loss</th> <th></th> <th></th> <th></th>                                                                                                    | Service Rep                                                                                    | Select                                                    |                        | Catastrophe Loss                |                                               |                                           |       |
| Open the agelicator's spoke the in the building more than 60%       Yes       No         of the series?"       I do not know         Now more water is in the building?       I do not know         Doys       No       I do not know         Now for water water manual holds the building?       I do not know         Doys       No       I do not know         Preve tore particle of sampaid of damaged hears that are bolds respective?       No       I do not know         Preve tore particle of damaged hears that are bold respective?       No       I do not know         Preve tore particle of damaged hears that are bold respective?       No       I do not know         Preve tore particle of damaged hears that are bold respective?       No       I do not know         Preve tore particle of damaged hears that are bold respective?       No       I do not know         Is the CAMobility damage allow respective?       Yes       No       I do not know         Is the CAMobility damage allow respective?       Yes       No       I do not know         Is the CAMobility damage allow respective?       Yes       No       I do not know         Is the CAMobility damage allow respective?       Yes       No       I do not know         Is the CAMobility damage allow respective?       Yes       No       I do not know     <                                                                                                    | Event Name                                                                                     | Select                                                    |                        |                                 |                                               |                                           |       |
| Deer the specificant reprisent/reprisent reprisent/reprisent reprisent reprisent/reprisent reprisent reprisent/reprisent reprisent/reprisentreprisent/reprisent reprisent/reprisent reprisent/repri         |                                                                                                |                                                           |                        |                                 |                                               |                                           |       |
| How much water is in the building? <ul> <li>I do nut how</li> <li>I do nut how</li> <li>I do nut how&lt;</li></ul>                                                                                                    | Does the applicant or applicant's spouse live in this building more than 80%<br>of the year? " | ○ Yes ○ No                                                |                        |                                 |                                               |                                           |       |
| No       No       I do not have building?       No         Days       No       No       I do not have building?         "Reversion bail door do property?       No       No       I do not know         "Reversion bail door do property?       No       I do not know       I do not know         "Reversion bail door do property?       No       I do not know       I do not know         "Reversion bail door do property?       No       I do not know       I do not know         "Reversion bail door do property?       No       I do not know       I do not know         "Reversion bail door do property?       No       I do not know       I do not know         "Reversion bail door do property?       No       I do not know       I do not know         "Reversion bail door do property?       No       I do not know       I do not know         "Reversion bail door do property?       No       I do not know       I do not know         "Reversion bail door do property?       No       I do not know       I do not know         "Reversion bail door do property       No       I do not know       I do not know         "Reversion bail door do property       No       I do not know       I do not know         "Reversion bail door do proproprov (Reversion bail do property                                                                                                    | How much water is in the building?                                                             |                                                           |                        | 0.14                            | io not know                                   |                                           |       |
| Type     Type                                                                                                    | Mose loop has the uniter remained inside the building?                                         | ft in                                                     |                        |                                 | le pet lepeur                                 |                                           |       |
| Hore you been allowed back into groupper()     Yes     No       "Please leagu samples of damaged impacts that use being monose (jsc. Florings, Gapering, Base backs, ct.). Take je holds on that we allowed impacts and into the being monose (jsc. Florings, Gapering, Base backs, ct.). Take je holds on the being monose (jsc. Florings, Gapering, Base backs, ct.). Take je holds on the being monose (jsc. Florings, Gapering, Base backs, ct.). Take je holds on the being monose (jsc. Florings, Gapering, Base backs, ct.). Take je holds on the being monose (jsc. Florings, Gapering, Base backs, ct.). Take je holds on the being monose (jsc. Florings, Gapering, Base backs, ct.). Take je holds on the being monose (jsc. Florings, Gapering, Base backs, ct.). Take je holds on the being monose (jsc. Florings, Gapering, Base backs, ct.). Take je holds on the being monose (jsc. Florings, Gapering, Base backs, ct.). Take je holds to the gapering data in the being monose (jsc. Florings, Gapering, Base backs, ct.). Take je holds to the gapering data in the being monose (jsc. Florings, Gapering, Base backs, ct.). Take je holds to the gapering data in the being monose (jsc. Florings, Gapering, Base backs, ct.). Take je holds to the gapering data in the being monose (jsc. Florings, Gapering, Base backs, ct.). Take je holds to the gapering data in the being monose (jsc. Florings, Gapering, Base backs, ct.). Take je holds to the gapering data in the being monose (jsc. Florings, Gapering, Base backs, ct.). Take je holds to the gapering data in the being monose (jsc. Florings, Gapering, Base backs, ct.). Take je holds to the gapering data in the being monose (jsc. Florings, Gapering, Base backs, Ct.). Take je holds to the gapering data in the being monose (jsc. Florings, Gapering, Base backs, Ct.). Take je holds to the gapering data in the being monose (jsc. Florings, Gapering, Base backs, Ct.). Take je holds to the gapering data in the backs to the gapering data in the backs to the gape                                   | How any resident enterned inside one building t                                                | Davs                                                      | ours                   | 0.                              | IN THE MILW                                   |                                           |       |
| "Ress required of damaged frame that are bring removed (is. Ricoring. Capetring. Base baseds, etc.). Take photos before throwing many and base photos seriel number before throwing many and base photos before throwing many and base photos b         | Have you been allowed back into the property?                                                  | Yes No                                                    |                        |                                 |                                               |                                           |       |
| bb dc.Addreidy alongia groups other than property somes into the property somes into the property somes into the property somes into the property somes into the property some into the property some intery some into the property some interval into the p | "Please keep samples of damaged items that are being                                           | ng removed (i.e. Flooring, Carpeting, Base boards, etc.). | Take photos before the | owing anything away and take ph | stos of appliance serial number before removi | ing. Start clean up as soon as possible . |       |
| It bits ansidence?         No           It bers spädligkapier indense?         No           It bers spädligkapier indense?         No           It bers spädligkapier indense?         No           It bers spädligkapier indense?         No           It bers spädligkapier indense?         No           It bers spädligkapier indense?         No           It bers spädligkapier indense?         No                                                                                                    | Is the Civil Authority allowing anyone other than property owners into the property?           |                                                           |                        | ○ Yes ○ No                      | <ul> <li>I do not know</li> </ul>             |                                           |       |
| Ik Hore public signatur modules         No           Vise         No           Be following hore public constant on g-to-state?         No           Nontradices information constant on g-to-state?         No           Nontradices information         No           TYPE         MORTGAGEES NAME         MORTGAGEES ADDRESS           There is no data to digitar         There is no data to digitar         LOAME                                                                                                    | Is this a residence?                                                                           |                                                           |                        | Yes O No                        |                                               |                                           |       |
| Is the following Montgages Information comet, and up-to-date?         O is no information comet, and up-to-date?           MORTGAGEES INFORMATION         Information comet, and up-to-date?         LOANIF           TYPE         MORTGAGEES NAME         MORTGAGEES ADDRESS         LOANIF                                                                                                    | Is there a public adjuster involved?                                                           |                                                           |                        | 🔿 Yes 👘 No                      |                                               |                                           |       |
| MONTGAGEES INJOINTIAGEES NAME         LOANE           Trife         MONTGAGEES NAME         LOANE                                                                                                    | Is the following Mortgagee information correct and up-to-date?                                 |                                                           |                        | Yes O No                        |                                               |                                           |       |
| TrYPE         MORTGAGEES NAME         MORTGAGEES ADDRESS         LOANE                                                                                                    | MORTGAGES INFORMATION                                                                          |                                                           |                        |                                 |                                               |                                           |       |
| There is no data to display.                                                                                                    | TYPE                                                                                           | MORTGAGEES NAME                                           |                        |                                 | MORTGAGEES ADDRESS                            |                                           | LOANE |
|                                                                                                    |                                                                                                |                                                           | There is no o          | iata to display                 |                                               |                                           |       |
|                                                                                                    |                                                                                                |                                                           |                        |                                 |                                               |                                           |       |
|                                                                                                    |                                                                                                |                                                           |                        |                                 |                                               |                                           |       |
|                                                                                                    |                                                                                                |                                                           |                        |                                 |                                               |                                           |       |
| Figure A Claim                                                                                                    |                                                                                                |                                                           |                        |                                 |                                               |                                           |       |

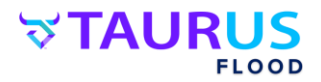

## Step 6: Next, click "Report A Claim"

| MORTGAGEES NAME | MORTGAGEES ADDRESS          |
|-----------------|-----------------------------|
|                 | There is no data to display |
|                 |                             |
|                 |                             |
|                 |                             |
| 1               | Report A Claim              |

**Step 7:** You will then see this notification that indicates the claim was filed successfully. Click "OK". And that's it! The claim is filed!

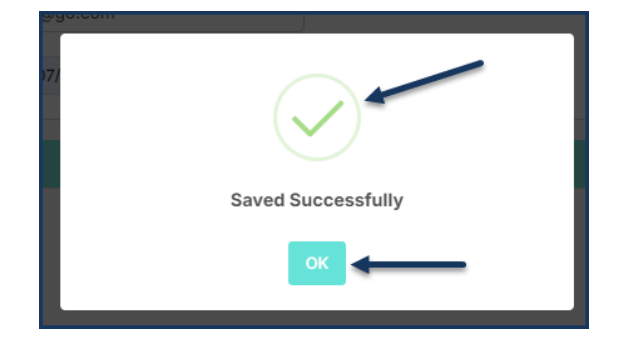

Another option for reporting your flood claim is to call 800.637.3846 and simply state "Report a Claim" through the automated phone system.

If you prefer to speak with one of our friendly representatives who is waiting to assist you 24 hours a day, 7 days a week, simply stay on the line for assistance. Either way, the choice is yours and we are here to help.

Customer Service Claims Assistance: 800.637.3846